## 大会結果確認・記録証表示方法

|                                                                                                    | ※初期画面は部門総合が表示されてます<br>緑枠内で性別や年代別で表示ができます。<br>関東嵐山第八回御前山トレイル<br>ラン大会                                                                                                    |         |                       |                                                                                                    |                                                                                                    |                                                                                                    | (選択できる項目はイベントの仕様                                                        |               |
|----------------------------------------------------------------------------------------------------|----------------------------------------------------------------------------------------------------|---------|-----------------------|----------------------------------------------------------------------------------------------------|----------------------------------------------------------------------------------------------------|----------------------------------------------------------------------------------------------------|-------------------------------------------------------------------------|---------------|
| ★ Running @ 城里町, 11/5/2023                                                                                                    | かゼッケン番号を入力して検索                                                                                                    | 11      | Running @ 城里町, 11/8   | 5/2023                                                                                                    | <u>I</u>                                                                                                    | 名かゼッケ                                                                                                    | 「ン番号を)                                                                  | く力して          |
| Q. Search participants by bib or name                                                                                                    | SEARCH                                                                                                    |         | Search participants b | y bib, city, team/club (                                                                                                    | r name                                                                                                    |                                                                                                    |                                                                         | SEAR          |
|                                                                                                    |                                                                                                    |         |                       |                                                                                                    |                                                                                                    |                                                                                                    |                                                                         |               |
| ליכם                                                                                                    | ý⊒−Þ                                                                                                    | 2       | ∃-ト                   |                                                                                                    | O Teams                                                                                                    | Individual results                                                                                                    | - all results -                                                         | ▼ 🔒           |
| POS NAME BIB GUN TIME                                                                                                    | POS NAME BIB GUN TIME                                                                                                    | 2<br>P0 | 该当氏名を<br>s NAME       | クリック                                                                                                    | M/F                                                                                                    | CITY TEAM/                                                                                                    | I/CLUB GI                                                               | UN TIME CHIP  |
| 1 岩間太樹 23 02:12:48                                                                                                    | 1 宇田川裕興 1001 00:52:25                                                                                                    | 1       | 宇田川 裕貴                | 1001                                                                                                    | м                                                                                                    | 東京都                                                                                                    | 00                                                                      | 0:52:25 00:52 |
| 2 藤岡啓 151 02:13:09                                                                                                    | 2 野上直樹 1128 00:55:55                                                                                                    | 2       | 野上直樹                  | 1126                                                                                                    | м                                                                                                    | ひたちなか市                                                                                                    | 00                                                                      | 0:55:55 00:55 |
| 3 大久保将司 29 02:18:15                                                                                                    | 3 平子 隆行 1134 00:56:16                                                                                                    | 3       | 平子 隆行                 | 1134                                                                                                    | м                                                                                                    | 土浦市                                                                                                    | 00                                                                      | 0:56:16 00:56 |
| 4 佐々木雄平 70 02:18:28                                                                                                    | 4 田中 岳太郎 1099 00:56:46                                                                                                    | 4       | 田中 岳太郎                | 1099                                                                                                    | м                                                                                                    | 神奈川県                                                                                                    | 00                                                                      | 0:56:46 00:56 |
| 5 弱木 颯 91 02:22:00                                                                                                    | 5 AB 44 1109 00:57:58                                                                                                    | 5       | 富野 真吾                 | 1109                                                                                                    | М                                                                                                    | 神栖市 あおと                                                                                                    | トレイルクラブ 00                                                              | 0:57:58 00:57 |
| View Results                                                                                                    | View Results                                                                                                    | 6       | 森 健太郎                 | 1155                                                                                                    | М                                                                                                    | つくば市                                                                                                    | 00                                                                      | 0:58:51 00:58 |
| ②View Results をクリック                                                                                                    | ②View Results をクリック                                                                                                    | 7       | ■田洋一<br>塩水四 岐四        | 1166                                                                                                    | M                                                                                                    | 立间巾 茨城爆动                                                                                                    | 172 00                                                                  | 1:01:20 01:59 |
| 13-8-4                                                                                                    |                                                                                                    | 8       | 海七松 時間<br>吉原 一稀       | 1021                                                                                                    | M                                                                                                    | 常総市 静ま分                                                                                                    | 20日本 01<br>20日本 01                                                      | 1:01:49 01:01 |
| L+7-                                                                                                    |                                                                                                    | 10      | 庄司 章                  | 1076                                                                                                    | м                                                                                                    | ひたちなか市 兎と亀                                                                                                    | 01                                                                      | 1:02:35 01:02 |
| POS NAME                                                                                                    | BIB GUN TIME                                                                                                    | 11      | 本間元之介                 | 1143                                                                                                    | м                                                                                                    | 福島県ビスト                                                                                                    | ーロげんのす 01                                                               | 1:02:50 01:02 |
| 1 好不陸<br>2 井田浩史                                                                                                    | 2045 00:32:02                                                                                                    | 12      | 竹内 聖治                 | 1096                                                                                                    | м                                                                                                    | 境町 <b>石岡ト</b>                                                                                                    | ・レイルランクラブ 01                                                            | 1:03:18 01:03 |
| 3 高澤貴明                                                                                                    | 2058 00:35:49                                                                                                    | 13      | 森田八州彦                 | 1002                                                                                                    | м                                                                                                    | 東京都                                                                                                    | 01                                                                      | 1:03:56 01:03 |
| 4 安野 雄大                                                                                                    | 2073 00:37:06                                                                                                    | 14      | 増田 徹                  | 1146                                                                                                    | м                                                                                                    | 水戸市 天城持                                                                                                    | <b>i続走会</b> 01                                                          | 1:05:01 01:04 |
| 5 所崇之                                                                                                    | 2057 00:37:49                                                                                                    | 15      | 片岡 大輔                 | 1037                                                                                                    | М                                                                                                    | 神栖市                                                                                                    | 01                                                                      | 1:05:12 01:05 |
|                                                                                                    |                                                                                                    |         |                       | Facebookでシェ<br>ニュースフィードまたは<br>向か書く<br>SUN                                                                                                    | r<br>Lh-y-Xtor<br>DAY, NC                                                                                                    | ▼ ▼<br>•VEMBER 5, 2023                                                                                                    | 3                                                                       |               |
| 関東嵐山第八回御前山<br>ラン大会<br>(Running @ NEFU, 5-a-> 1/162023                                                                                                    | トレイル                                                                                                    |         |                       | ● Facebook (ジェ<br>ニュースフィードまたは)<br>回が書く<br>SUN<br>関東嵐山                                                                                                    | ア<br>DAY, NC<br>がり<br>FINISHE<br>I第八回行<br>01:                                                                                                    | ア・<br>WEMBER 5, 2023<br>了聖治<br>ID ショート@<br>前山トレイルラン<br>03:18                                                                                                    | 3<br><i>1</i> 大会                                                        |               |
| 関東嵐山第八回御前山<br>ラン大会<br>R Running @ Nale#1, 5/3 ト 11/50203<br>竹内 聖治 (氏名)<br>記01009, Male, 石間トレイルランクラブ<br>ゼッケン番号, 性別, 所属)<br>GL<br>01:                                                                                                    | トレイル                                                                                                    |         |                       | Finacebook CONT             ユースフィート支払は                 ユースフィート支払は                 PU708 くー・・                 BU708 くー・・                 BU708 くー・・                 BU708 くー・・                 BU708 くー・・                 BU708 くー・・                 BU708 くー・・                 BU708 くー・・                 BU708 くー・・                 BU708 などりない                 BU708 などりない                 BU708 などりない                 Subscoord                 Subscoord                 Subscoord                 Subscoord                 Subscoord                 Subscoord                 Subscoord                 Subscoord                 Subscoord                        Subscoord                  Subscoord                Subscoord                                                        | ALD AY, NCC<br>竹戸<br>FINISHE<br>1第八回行<br>〇日:<br>〇〇<br>〇<br>第二〇<br>〇<br>〇<br>第二〇<br>〇<br>〇<br>子<br>エックイン<br>-ズ                                                                                                    | ア・<br>WEMBER 5, 2023<br>の空治<br>部前山トレイルラン<br>03:18<br>MAEBMHLレイルラン<br>03:18<br>MAEBMHLLイルラン<br>03:218                                                                                                    | 3<br>/大会<br>/(力会                                                        |               |
| 関東嵐山第八回御前山<br>ランス会<br>(Running @ MERFI, 5-8-1-1152023<br>作 Running @ MERFI, 5-8-1-1152023<br>作 Running @ MERFI, 5-8-1-1152023<br>(低<br>2)<br>(低<br>0)<br>(低<br>0)<br>(<br>)<br>(<br>)<br>( | トレイル<br>RESETERT #2 / focebook 2 ± 7.4.2 /<br>「Certificate for Share<br>UNTIME (正式記録)<br>03:18 (コールタイム)<br>med 51.03:15 (チップタイム,参考記録)<br>herd 10.8 KM (第一)<br>act 06:19 min/km (年一)<br>SUMMA<br>10:2                                                                                                    |         |                       | <ul> <li>▲ Interclook C221</li> <li>□ - 374 - F43.42</li> <li>□ - 174 - F43.42</li> <li>□ - 197 - 5</li> <li>□ - 197 - 5</li> <li>□ - 198 - 5</li> <li>□ - 198 - 5</li> <li>○ □ - 74 - 5</li> <li>□ - 198 - 5</li> <li>○ □ - 198 - 5</li> </ul>                                                                                                    | ► DAY, NC<br>竹口<br>FINISHE<br>の1::<br>01::<br>00::<br>00::<br>00::<br>00::<br>00::<br>00::                                                                                                    | ▼・<br>VEMBER 5, 2023<br>「聖治<br>ED ショート@<br>即前山トレイルラン<br>D3:18<br>BARB前山トレイルラン<br>D3:18<br>ED ショート@<br>即前山トレイルラン<br>BARB前山トレイルラン<br>BARB前山トレイルラン<br>BARB前山トレイルラン<br>BARBAR<br>Particle State<br>Fundadd State<br>Fundadd Fundad<br>Fundadd Fundad<br>Fundadd Fundadd Fundadd<br>Fundadd Fundadd Fundadd Fun | 3<br>/大会<br>//文会<br>//文合<br>//文合<br>//文合<br>//文合<br>//文合<br>//文合<br>//文 | 94%-          |
| <b>関東嵐山第八回御前山</b><br><b>フン大会</b><br>(Renning @ NEEF)、ショート 1162023<br>竹内聖治(氏名)<br>Ro #1006, Maie, E開トレイルランクラブ ゼッケン番号、性別、所属)<br>GU<br>01:<br>Courp t<br>Field SP<br>の<br>(金体現位) (生<br>0.04 of 166 (部門参加者致) (生<br>0.04 of 166 (部門参加者致) (生                                                                                                    | トレイル<br>に設証表示ボタン facebook シェアボタン<br>『Certificate for Store<br>UNITIME (正式記録)<br>03:18 (コールタイム)<br>we (10:45) (チップタイム, タギ記録)<br>had 9:45 honhr (感謝)<br>are (10:45) (チップタイム, タギ記録)<br>had 9:45 honhr (感謝)<br>are (10:45) (オール地域の認識)<br>are (10:45) (オール地域の認識)<br>had 9:45 honhr (感謝)<br>are (10:45) (オール地域の認識)<br>had 9:45 honhr (感謝)<br>had 9:45 honhr (感謝)<br>had 9:45 honhr (感謝)<br>had 9:45 honhr (感謝)<br>had 9:45 honhr (感謝)<br>had 9:45 honhr (感謝)<br>had 9:45 honhr (感謝)<br>had 9:45 honhr (知識) |         |                       | こコースフィート基本は   日本のためのとどます。   日本のためのとどます。   日本のためのとどます。   日本のためのとどうます。   日本のためのとどうます。   日本のためのところして、   日本のためのとののとののところして、   日本のためのところして、   日本のためのとののとののとののとののとののとののとののとののとののとののとののとののとの | ► DAY, NQ<br>竹口<br>FINISHE<br>GO1:<br>○ 71297<br>○ 71297<br>○ 7120<br>○ 71297<br>○ 71297 | ×<br>•<br>·<br>·<br>·<br>·<br>·<br>·<br>·<br>·<br>·<br>·<br>·<br>·<br>·                                                                                                    | 3<br>/大会<br>**#<br>単類=<br>-<br>ン大会                                      | No.           |
| 関東嵐山第八回御前山<br>ラン大会         (Runng @ NEFF, 5=>ト 1150003         竹内聖治(氏名)         Bo #1000, Mate, E間トレイルランクラブ<br>ゼッケン番号, 性別、所属)         Cong ta<br>12         Outeral position<br>12         Cut of 100<br>(部門参加者数)         Cut of 100<br>(部門参加者数)         Cut of 100<br>(部門参加者数)         Cut of 100<br>(部門参加者数)                                                                                                    | トレイル<br>こ<br>こ<br>こ<br>こ<br>こ<br>こ<br>こ<br>こ<br>こ<br>こ<br>こ<br>こ<br>こ                                                                                                    |         |                       | <ul> <li>             Finished</li></ul>                                                                                                    | ► Control Control Contro                                                                                                    | ××・<br>VEMBER 5, 2023<br>5 聖治<br>10 ショート @<br>前山トレイルラン<br>03:18<br>10 200 M -0000 H<br>(************************************                                                                                                    | 3<br>/大会<br>//2<br>//100110.<br>単加-<br>ン大会                              | Sec.          |